## State of Maine Dog Licensing Database: Certified Animal Control Officers

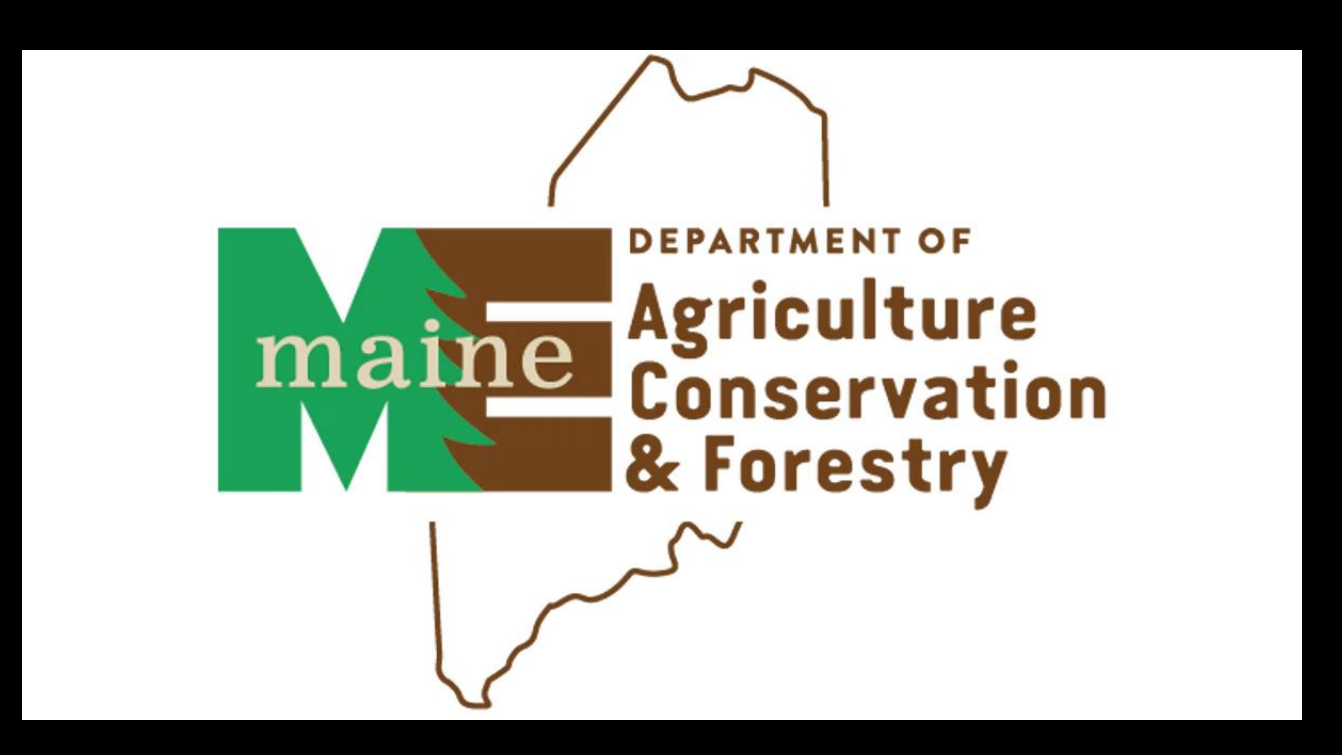

#### Why do we need a statewide database?

§3925 Dog Licensing Database. .....database shall track all dog licensing throughout the state and allow municipalities and animal control officers to reunite lost dogs with owners and track dogs that have been determined by a court of competent jurisdiction to be dangerous dogs and nuisance dogs....

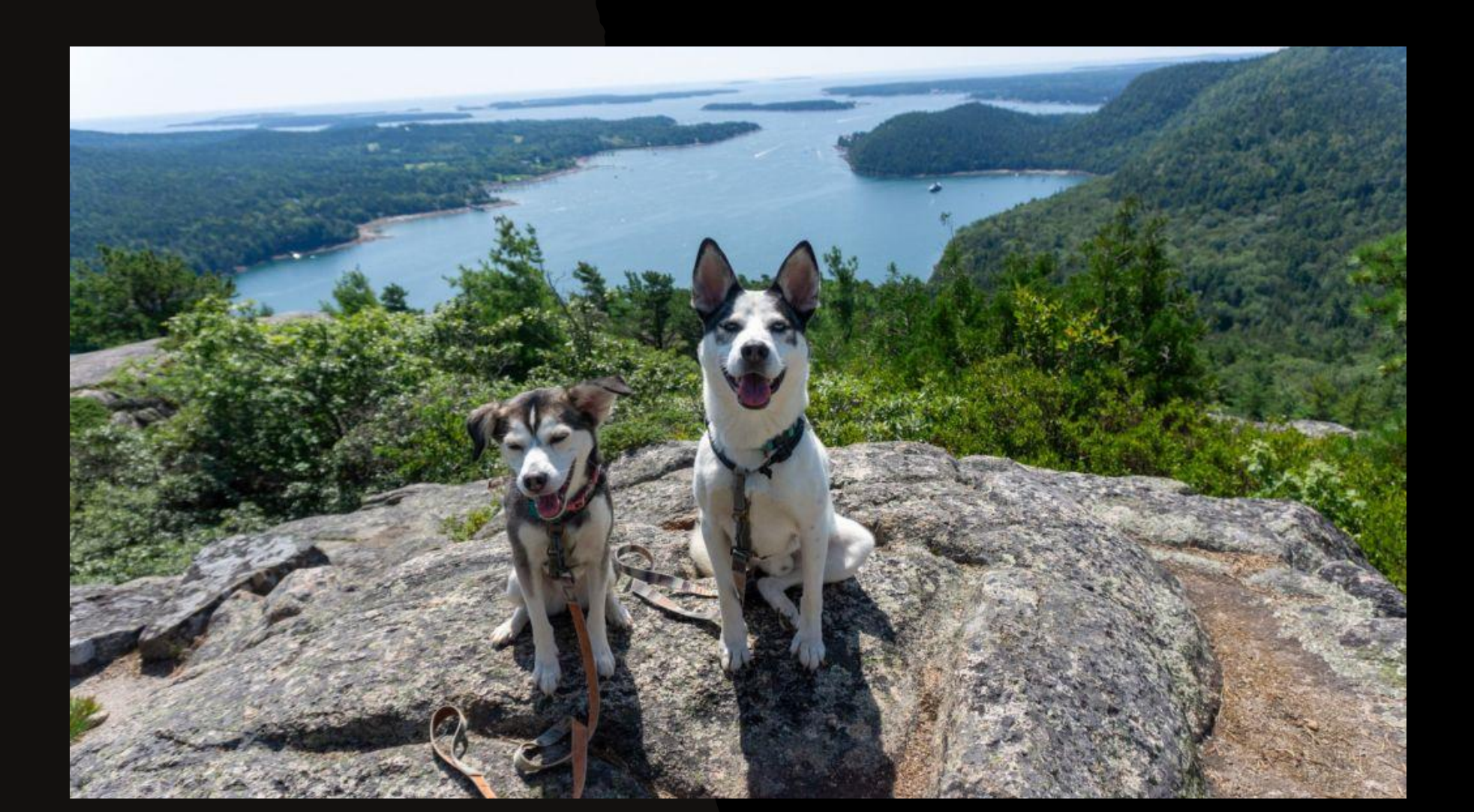

#### Since October:

100,000+ Maine dogs licensed by 1200+ users

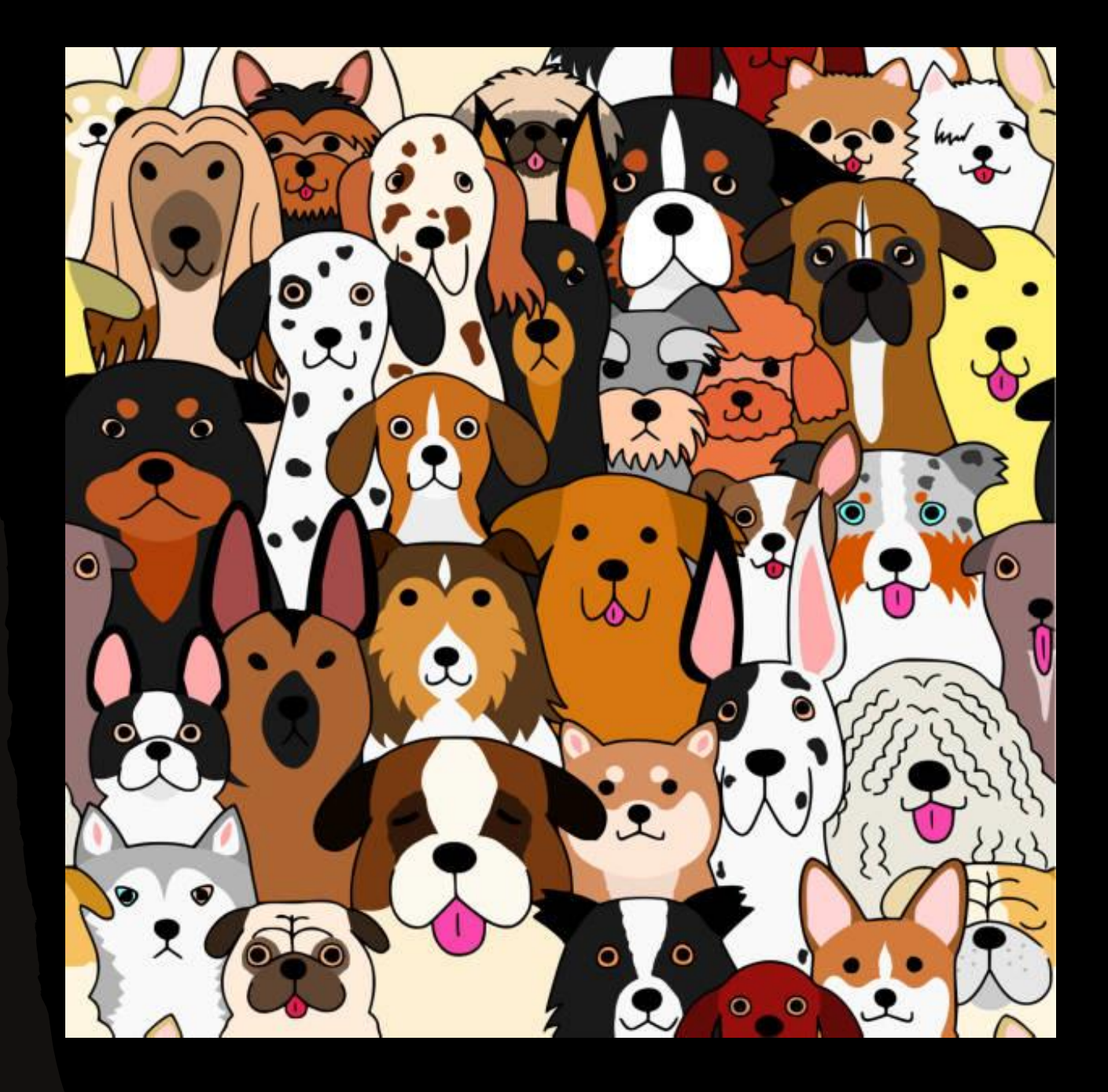

What info is in the database?

All dogs: Name, breed, age, size, color, rabies vaccination information, bite history, license number Some dogs: identifiable markings, rabies tag numbers, vet contact info, microchip numbers

> All owners: Name, address, phone number Some owners: email addresses, alternate contact numbers

#### A0056935800 - Baby Lincoln doggo

| Details    | P             |                       |                 |                                |                            |                           |                              |                                |  |
|------------|---------------|-----------------------|-----------------|--------------------------------|----------------------------|---------------------------|------------------------------|--------------------------------|--|
|            |               | ID: A0056935800       |                 | Name: Baby Lincoln d           | doggo                      | Sex: F                    |                              | Animal Status: Inactive        |  |
|            |               | Reference ID:         |                 | Type: Dog                      |                            | Spayed/Neutered: Yes      | 5                            | Stage: Licensing               |  |
|            | Microchip ID: |                       |                 | Species: Dog                   |                            | Date of Birth: 09/23/2023 |                              | Bitten Status: No Bite History |  |
|            | Pet ID: xx123 |                       |                 | Breed: Abruzzese Mas           | astiff                     | Age: 1y 4m 29d            |                              | Danger:                        |  |
|            |               | Site:                 |                 | Color: Apricot                 |                            | Age Group: Adult (6mc     | o-8yr)                       | Animal Condition: UNKNOWN      |  |
|            |               | Location/Sublocation: |                 | Color Pattern: Solid           |                            | Size: Small               |                              | Asilomar Status:               |  |
|            |               |                       |                 |                                |                            | Weight: 10 pound          |                              | Emancipation Date:             |  |
| Records    | Photos/Vide   | eo Memos/Files        | Identifications | Holds Vouchers/Waivers         | Profile                    |                           |                              |                                |  |
| Time Perio | d             | <b>«</b>              |                 | License - 12345678             | <b>Expires</b> : 12/31/202 | 25 12:00 AM               | Person ID: P0046358182       |                                |  |
| All        |               | •                     |                 | Type: Munic Kennel Lic-Dogs 2- | 10 City/State: August      | ta/Maine                  | Person Name: Abraham Lin     | coln                           |  |
|            |               |                       |                 | Status: Current                | Issuer: Maine Anir         | nal Welfare Program-      | Phone:                       |                                |  |
| Sort       |               |                       |                 | Record Owner: Ronda Steciuk    | Kennel Licenses            |                           | Address: 1 Pretend Street, A | Augusta, ME                    |  |
| Py Data    |               | <b>–</b>              |                 | Created: 02/05/2025 3:17 PM    | Reseller: Pretend I        | Municipality              | 04333                        |                                |  |
| by Date    |               | · ·                   |                 | Last Updated By: rsteciuk      | Insurance Compa            | ny:                       | Email:                       |                                |  |
|            |               |                       |                 | Created by: Istecluk           |                            |                           |                              |                                |  |

### Where do I start when I find a dog? Personal ID tag with phone number still the fastest way to contact owner!

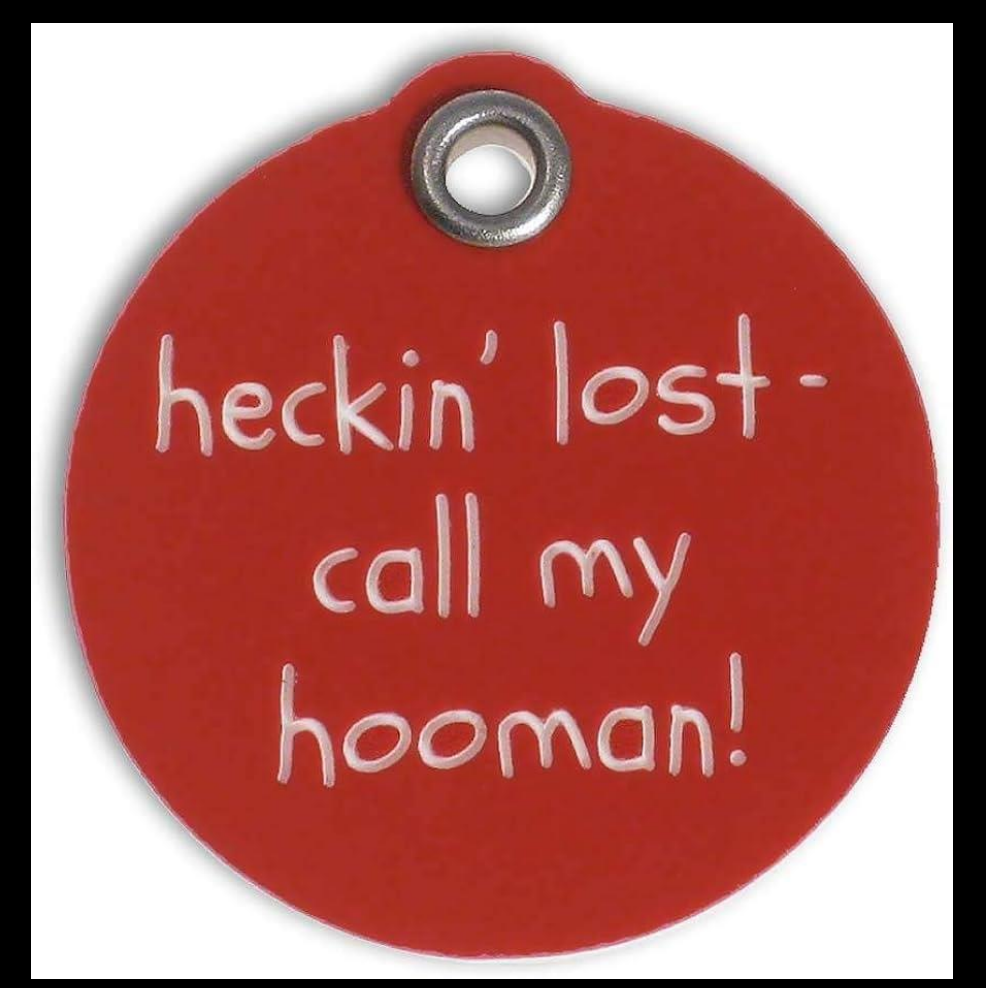

# If no personal tag, a 2025 license tag will allow owner lookup in the database.

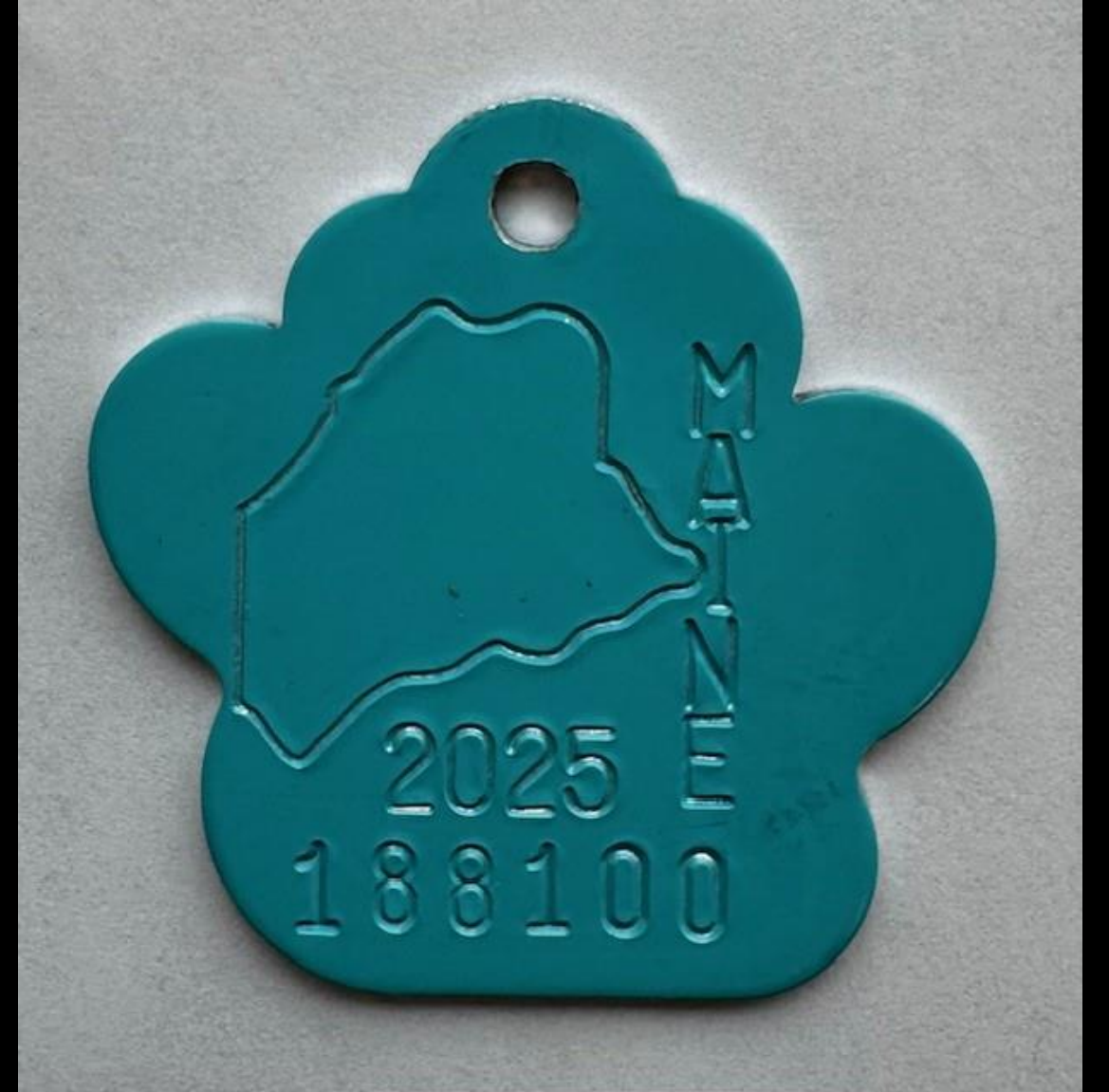

Enter license number. Most licenses are entered with a year prefix, but your search will find all that have that tag number.

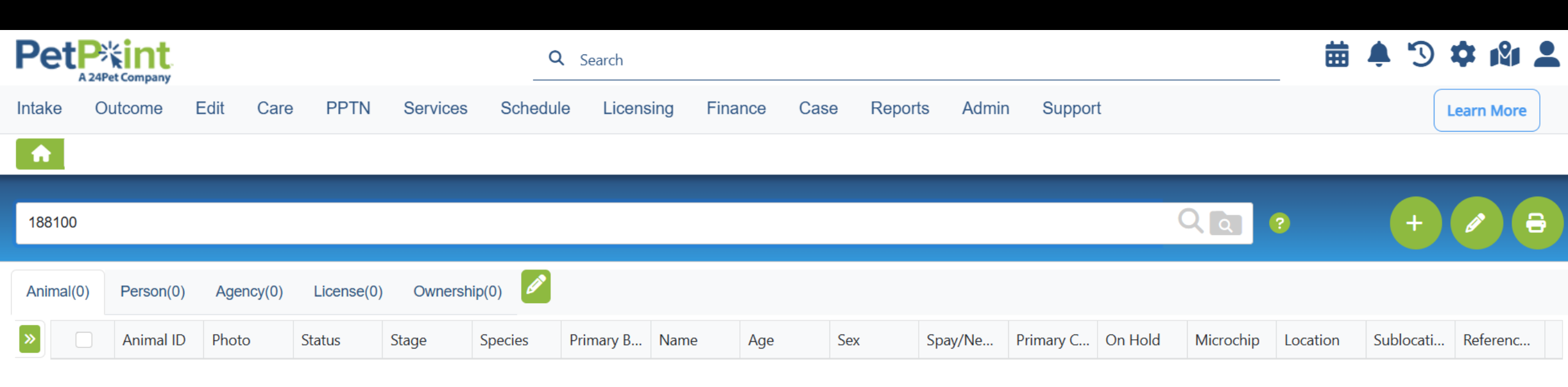

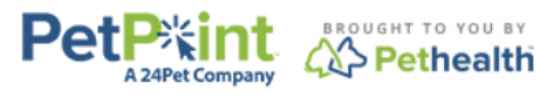

© PetPoint, PetPoint & Design and related words and logos are registered trademarks and the property of Pethealth Software Solutions (USA) Inc. and are used under license.

Once entered, you will find a list of licenses that have that number affiliated with them, in the license tab.

Note you will have to add this tab during your initial set up.

Clicking on the owner's name will bring up the owner information.

| Intal    | ke C   | )utcome  | Edit   | Care   | PPTN       | Services Sch | edule Licensing | Finance ( | Case Reports | Admin  | Support |        |        |          |          |
|----------|--------|----------|--------|--------|------------|--------------|-----------------|-----------|--------------|--------|---------|--------|--------|----------|----------|
|          |        | <b>م</b> |        |        |            |              |                 |           |              |        |         |        |        |          |          |
| 188      | 3100   |          |        |        |            |              |                 |           |              |        |         |        | • (    | +        | <b>a</b> |
| Ani      | mal(0) | Person(0 | ) Agen | cy(0)  | License(1) | Ownership(0) | P               |           |              |        |         |        |        |          |          |
|          |        |          |        |        |            |              |                 |           |              |        |         |        |        |          |          |
| <b>»</b> | Select | ID       |        | Animal | ID         | Name         | Туре            | Status    | Status Date  | Issued |         | Expiry | Person | Group ID |          |

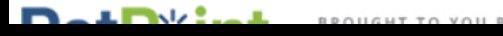

Clicking the street address will give you maps, allowing for directions. Clicking on the Printer Icon will allow you to get a single document with all the person's information.

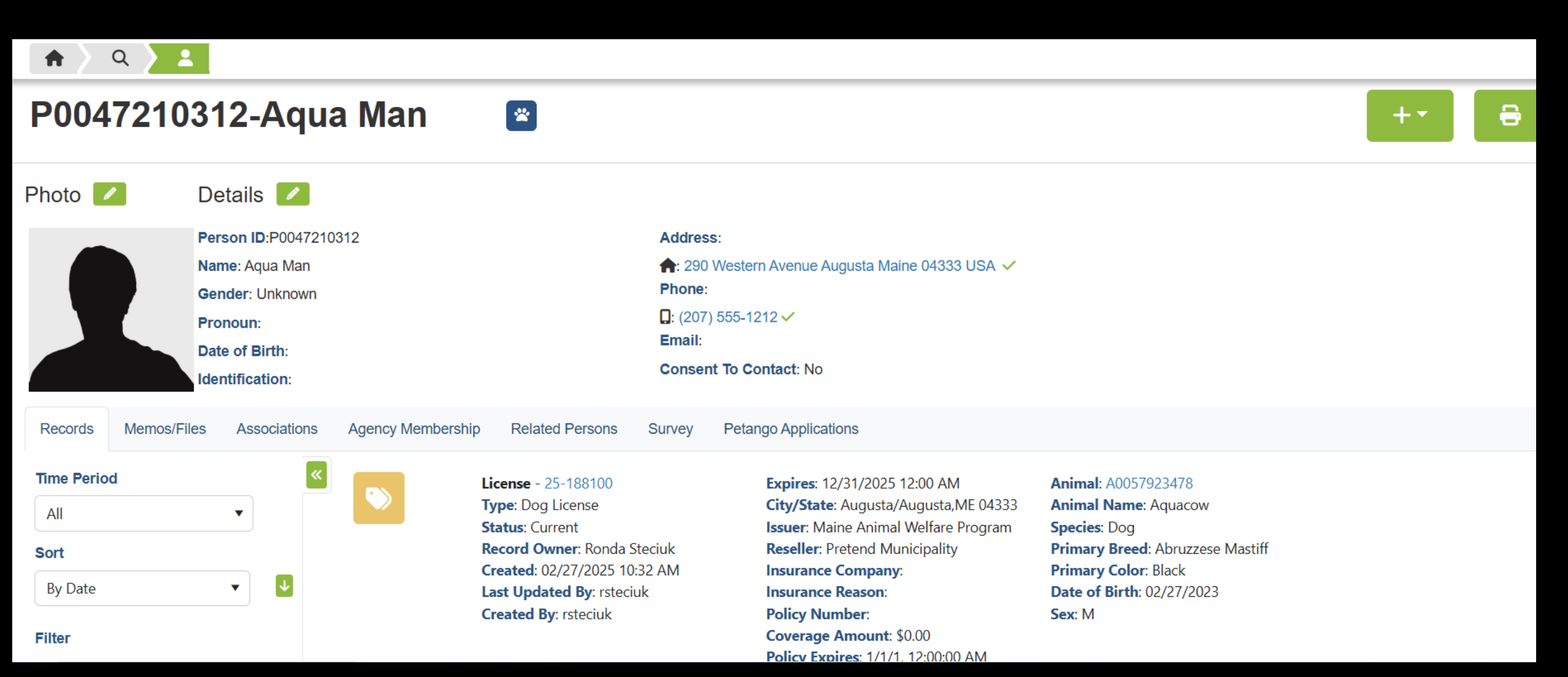

Clicking the street address will give you maps, allowing for directions.

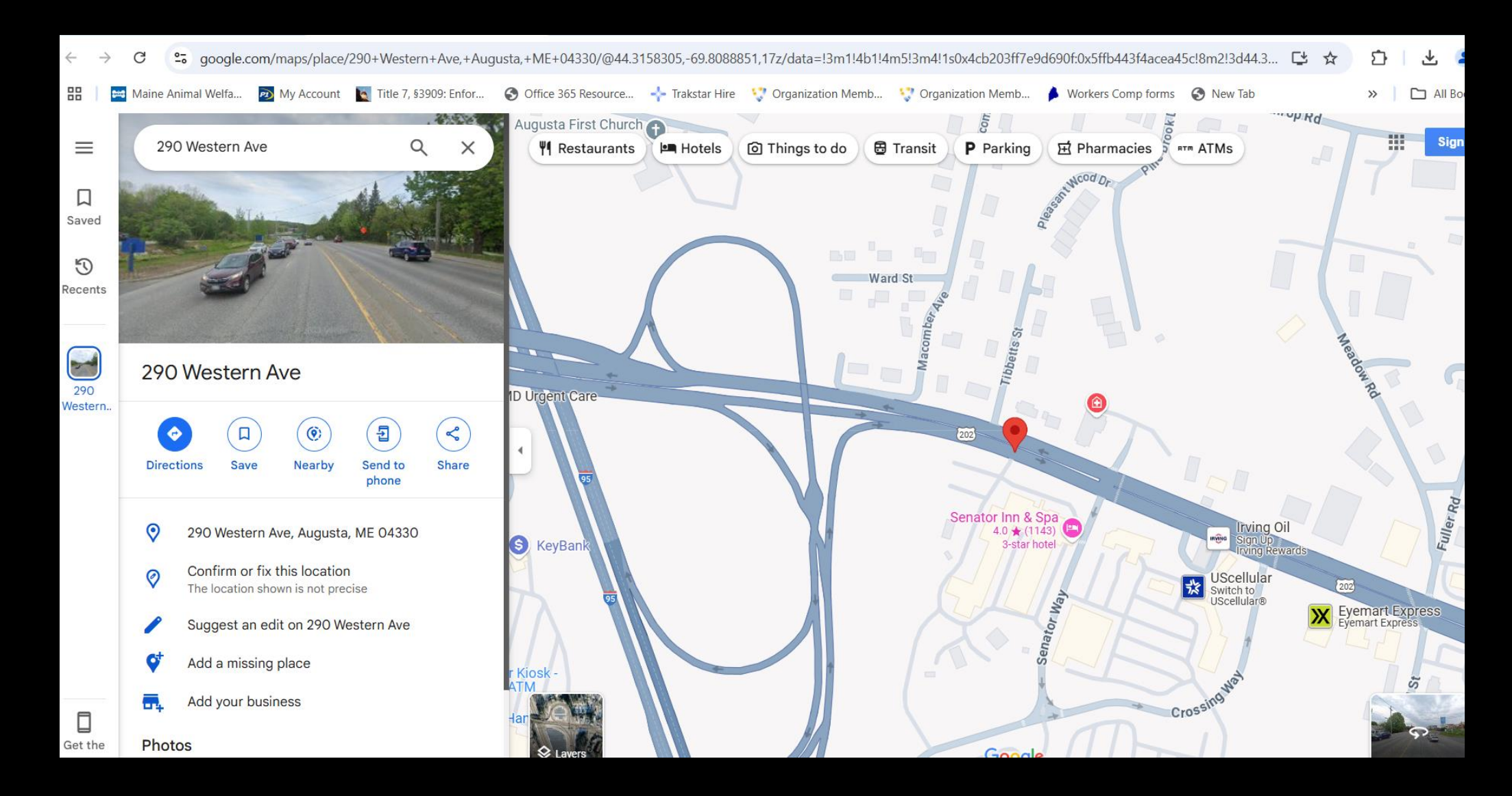

If you want a document with all the Person's information you can click on the printer icon for a Person View Report.

| Person Number.                          | Submit                                                                                                    |                               |                       |                                    |                                                                                                    |                     |                                        |
|-----------------------------------------|----------------------------------------------------------------------------------------------------|-------------------------------|-----------------------|------------------------------------|----------------------------------------------------------------------------------------------------|---------------------|----------------------------------------|
| Person                                  |                                                                                                    |                               |                       |                                    |                                                                                                    |                     |                                        |
| Printed:02/27/2025 1                    | 0:43AM                                                                                                    |                               |                       |                                    |                                                                                                    |                     | Naine<br>Animal<br>Vietlare<br>Program |
| Person Details                          |                                                                                                    |                               |                       |                                    |                                                                                                    |                     |                                        |
| P0047210312                             | <u>Name</u><br>Aqua Man                                                                                                    | <u>Date of Birth</u>          |                       | ID Type: Numbe                     | ſ                                                                                                    | <u>Gender</u>       |                                        |
| Addresses                               |                                                                                                    |                               |                       |                                    |                                                                                                    |                     |                                        |
| <u>Type</u><br>Home                     | Address<br>290 Western Avenue Augusta KENNEBEC Maine USA                                                                                                    |                               |                       |                                    |                                                                                                    | PostalCode<br>04333 |                                        |
| Phone Numbers                           |                                                                                                    |                               |                       |                                    |                                                                                                    |                     |                                        |
| <u>Type</u><br>Cell                     | <u>Number</u><br>207-555-1212                                                                                                    |                               |                       |                                    | Extension                                                                                                    |                     |                                        |
| Ownership / Guard                       | dianship                                                                                                    |                               |                       |                                    |                                                                                                    |                     |                                        |
| <u>AnimalID</u><br>A0057923478          | Date From<br>02/27/2025 09:34AM                                                                                                    | <u>Name</u><br>Aquacow        | <u>Species</u><br>Dog | Primary Breed<br>Abruzzese Mastiff | Primary Color<br>Black                                                                                                    | DOB<br>2/27/2023    | <u>Sex</u><br>M                        |
| License                                 |                                                                                                    |                               |                       |                                    |                                                                                                    |                     |                                        |
| 25-188100<br>A0057923478<br>Dog License | License Status Date/Time: 02/27/2025 09:34AM License S<br>Record Owner: Ronda Steciuk<br>Created Date/Time: 02/27/2025 09:36AM By: rsteciuk<br>Last Updated Date/Time: 02/27/2025 09:34AM By: rsteciuk | tatus:Current                 |                       |                                    | City/State: Augusta/Augusta,ME 04333<br>License Issuer: Maine Animal Welfare Program<br>Expires: 12/31/2025<br>License Reseller: Pretend Municipality |                     |                                        |
| Insurance Reason:<br>Policy #:          |                                                                                                    | Insurance Com<br>Coverage Amo | pany:<br>unt: \$0.00  |                                    | Policy Expires:                                                                                                    |                     |                                        |
|                                         |                                                                                                    |                               |                       |                                    |                                                                                                    |                     |                                        |

#### The Animal Profile will give you all the animal information that has been entered.

#### NOTE, if the dog was licensed ONLINE you will have to go to the LICENSE to see the vaccine information

| A0057923478 - Aq                                                                                                    | uacow                |                                                                                   |                                                                                       |                                                                                                    | +- 🔒                 |                             |                |
|----------------------------------------------------------------------------------------------------|----------------------|-----------------------------------------------------------------------------------|---------------------------------------------------------------------------------------|----------------------------------------------------------------------------------------------------|----------------------|-----------------------------|----------------|
| <ul> <li>All (-)</li> <li>Medical (+)</li> <li>Exams (1)</li> <li>Vaccinations (1)</li> <li>Ownership (1)</li> <li>Point In Time (2)</li> <li>Stage (1)</li> </ul> | <b>NO</b>            | Vaccination - 75864004<br>Vaccination: Rabies Vaccine- 1 year<br>Type: Not Set up | Date: 02/27/2025 9:34 AM<br>ReVaccination Date: 02/27/2026 9:34 AM<br>Status: History |                                                                                                    |                      |                             |                |
|                                                                                                    | Ownership - 40471124 |                                                                                   | Date: 02/27/2025<br>Completed By: Ronda Steciuk                                       | Person ID: P0047210312<br>Person Name: Aqua Man<br>Phone: (207) 555-1212<br>Address: 290 Western Avenue, Augusta, ME<br>04333<br>Email: | \$                   |                             |                |
|                                                                                                    | F                    | Exam - 81058823<br>Type: Exam<br>Subtype: License                                 | Date: 02/27/2025 9:34 AM<br>Review Date:<br>Medical Status:<br>Temperament Status:    | Weight: 0<br>Body Temp: 0<br>Pulse:<br>Respiration:<br>Body Condition Scale:                                                            |                      |                             |                |
|                                                                                                    |                      | Created Date/ lime                                                                | Ву                                                                                    | Last Updated Date/Time                                                                                                    | e By                 |                             |                |
|                                                                                                    | X                    | 11/05/2024 03:17 PM                                                               | OnlineLicensing                                                                       | 11/05/2024 03:17 PM                                                                                                    | Onlir                | neLicensing                 | Status History |
|                                                                                                    |                      | License Notes                                                                     |                                                                                       |                                                                                                    |                      |                             |                |
|                                                                                                    |                      | Template Select                                                                   | ~                                                                                     | Override                                                                                                    | Append Clear Spo     | ell Check                   |                |
|                                                                                                    |                      | Note                                                                              |                                                                                       |                                                                                                    |                      |                             |                |
|                                                                                                    |                      | Rabies Vaccination: \<br>Falmouth Veterinary I                                    | /acDate: 04/19/2024 ReV<br>Hospital Veterinarian Pho                                  | acDate: 04/19/2027 Veteri<br>ne: 207-781-4028                                                                                           | inarian: Jennifer Ga | mble, DVM Veterinarian Clin | iic:           |
|                                                                                                    |                      |                                                                                   |                                                                                       |                                                                                                    |                      |                             |                |

#### Microchip Lookup:

You can search for a Microchip in the search bar. This can find Maine animals with microchips that are registered, even if not licensed. If the microchip has ever been registered with 24Pet, the information is findable. You will have to notify the owner through the system if they are not licensed in Maine.

| 985      | 1410050 | 01254      |           |                |           |         |                          |      |               |      |         |           | (       |                  | ?)       | +         | Ø         |
|----------|---------|------------|-----------|----------------|-----------|---------|--------------------------|------|---------------|------|---------|-----------|---------|------------------|----------|-----------|-----------|
| Anii     | mal(1)  | Person(0)  | Agency(0) | License(0)     | ) Ownersh | nip(1)  |                          |      |               |      |         |           |         |                  |          |           |           |
| <b>»</b> |         | Animal ID  | Photo     | Status         | Stage     | Species | Primary B                | Name | Age           | Sex  | Spay/Ne | Primary C | On Hold | Microchip        | Location | Sublocati | Referenc. |
|          |         | A005701284 | <b>H</b>  | Inactive       | Licensing | Dog     | Australian<br>Cattle Dog | Bugs | 1y 11m<br>12d | Male | Yes     | White     |         | 9851410          |          |           |           |
|          |         | 9851410050 | m         | <b></b> 24Pet. |           | Dog     | Australian<br>Cattle Dog | Bugs | 1y 11m<br>12d | Male | true    | White     |         | 98514 <b>1</b> 0 |          |           |           |

Microchip Lookup:

Microchip search can find Maine animals with microchips that are registered, even if not licensed. If the microchip has ever been registered with 24Pet, the information is findable. You will have to notify the owner through the system if they are not licensed in Maine.

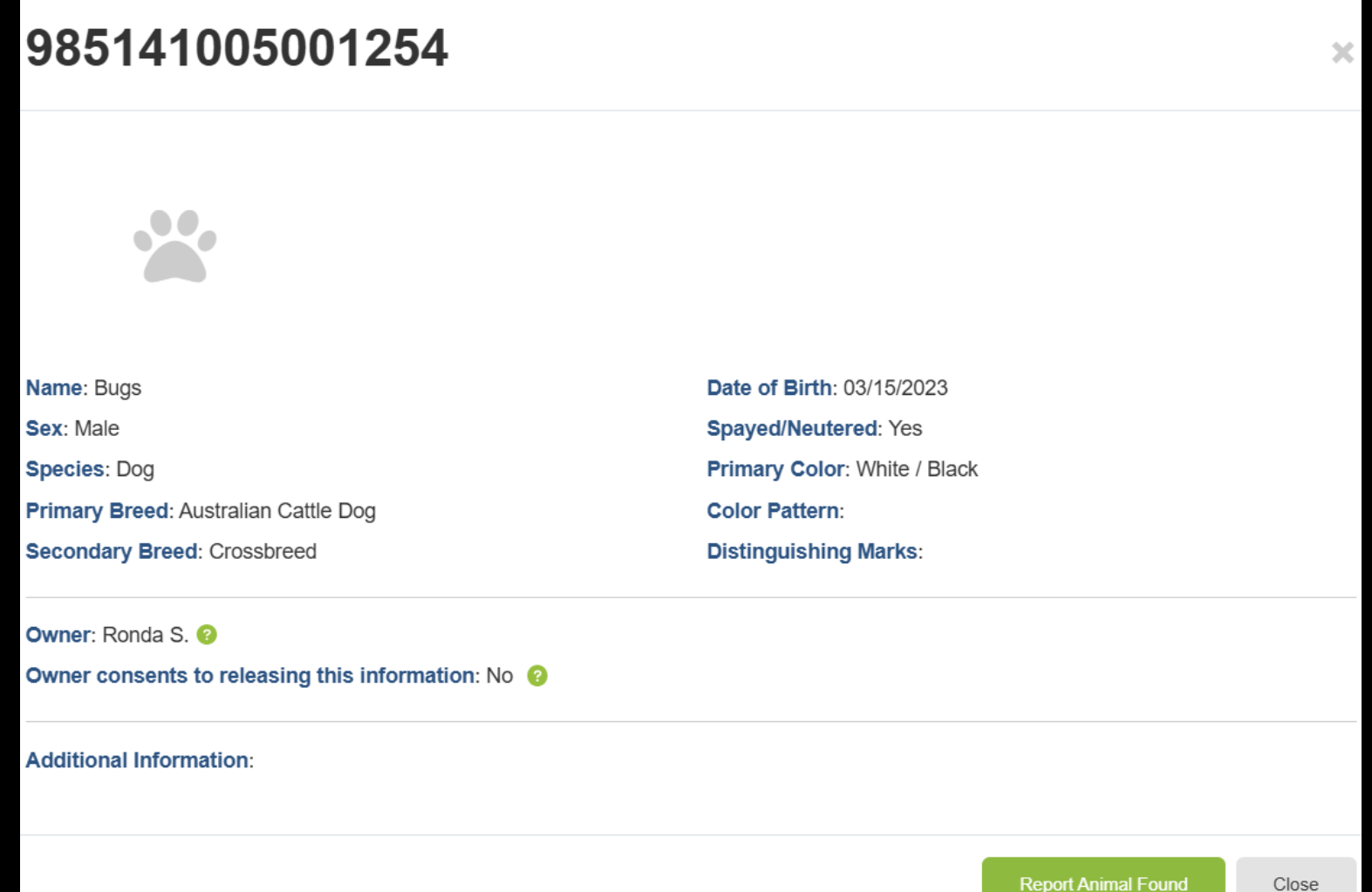

I only have a phone in the field; can I access it on my phone?

Google "Petpoint Login" and you will find the login page.

| 10:                                                                                                    | 53                     |   | .ıl 5G 91 |    |         |  |  |  |  |
|----------------------------------------------------------------------------------------------------|------------------------|---|-----------|----|---------|--|--|--|--|
| ₽                                                                                                    | 🖳 🔒 sms.petpoint.com 🤆 |   |           |    |         |  |  |  |  |
| <b>A</b>                                                                                                    | <b>Ļ</b>               | 3 | 191       |    | Ξ       |  |  |  |  |
| 188100                                                                                                    | )                      |   |           | С  |         |  |  |  |  |
|                                                                                                    |                        | • | Filterへ   | F) | ch In 🔿 |  |  |  |  |
| License                                                                                                    | s                      |   |           |    |         |  |  |  |  |
| Licenses<br>ID: 25-188100<br>Animal ID: A0057923478<br>Name: Aquacow<br>Type: Dog License<br>Status: Current<br>Status Date: 02/27/2025 9:34 AM<br>Issued: 02/27/2025 9:34 AM<br>Expiry: 12/31/2025 12:00 AM<br>Person: Aqua Man<br>Crown ID: |                        |   |           |    |         |  |  |  |  |

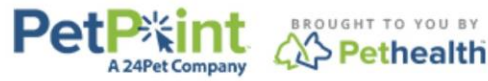

© PetPoint, PetPoint & Design and related words and logos are registered trademarks and the property of Pethealth Software Solutions (USA) Inc. and are used under license.

Ռ

How do I get set up to use this?

- Certified ACOs: make sure your certification is up to date.

-Agreement from each town you serve

-Towns must be using the system

-Have Clerk's office set up your person profile in the system

-Once those steps are complete, email <u>animal.welfare@maine.gov</u> for user set up

How will I learn all of this?

#### There will be step-by-step user guides on the ACO Resources page of the AWP Website Reach out for help <u>Connor.Egan@maine.gov</u>

| Division of Animal and Diant       | Animal Welfare                              |                                                                                                    |  |  |  |  |  |  |
|------------------------------------|---------------------------------------------|----------------------------------------------------------------------------------------------------|--|--|--|--|--|--|
| Health                             | Animal Control Officer Becourses            |                                                                                                    |  |  |  |  |  |  |
| Animal Health                      | Animal Control Officer Resources            | Get ACO Official<br>Notifications & Training                                                                                                    |  |  |  |  |  |  |
| Animal Welfare                     | On this page:                               | Updates                                                                                                    |  |  |  |  |  |  |
| About Us                           |                                             | Enter your email below to sign-up:                                                                                                    |  |  |  |  |  |  |
| Animal Control Officers            | Training<br>Requirements                    |                                                                                                    |  |  |  |  |  |  |
| ACO Resources                      | Certification                               | Database User Training                                                                                                    |  |  |  |  |  |  |
| Animal Shelters                    | Continuing Education Training               | Training Videos                                                                                                    |  |  |  |  |  |  |
| Animal Welfare Advisory<br>Council | <u>Manuals &amp; Guides</u><br><u>Forms</u> | Database User Training Webinar - Updated 12/4/2024 (YouTube)     Database User Training Webinar Part 4, January 14, 2025 (YouTube)                                 |  |  |  |  |  |  |
| Applications & Forms               | Dog Tags Assigned to Towns                  | <ul> <li>Database User Training Webinar Part 2 - January 14, 2025 (YouTube)</li> <li>Database User Training Webinar Part 2 - January 14, 2025 (YouTube)</li> </ul> |  |  |  |  |  |  |
| Dog Licensing                      |                                             | Database User Training - Lunch & Learn Presentation - Jan 14, 2025 (PDF)                                                                                           |  |  |  |  |  |  |
| Municipality Resources             | ACO Training                                | <ul> <li>Initial Task List (PDF)</li> <li>Maine Dog Licensing Database User Training Presentation (PDF)</li> <li>Updated 10/22/24</li> </ul>                       |  |  |  |  |  |  |
|                                    |                                             | Help Resources                                                                                                    |  |  |  |  |  |  |

- Database FAQs (PDF)
- Database FAQs Volume 2 (PDF) Updated February 3, 2025
- PetPoint Request For corrections, deletions, and merge requests for Petpoint.
- Microchip Cheat Sheet (PDF)

#### How to ...

- Add Late Fees (PDF)
- Preenter Data in Database (PPTX)
- Issue Municipal Kennel Licenses (PDF)
- Issue Nuisance or Dangerous Dog Licenses (PDF)
- Add a Fee Exempt License Updated 10/21/24 (PDF)